## Web Portal – Entering OnCall information

From our website at NewtownAnswering.com.

Select Web Portal under Customer Login

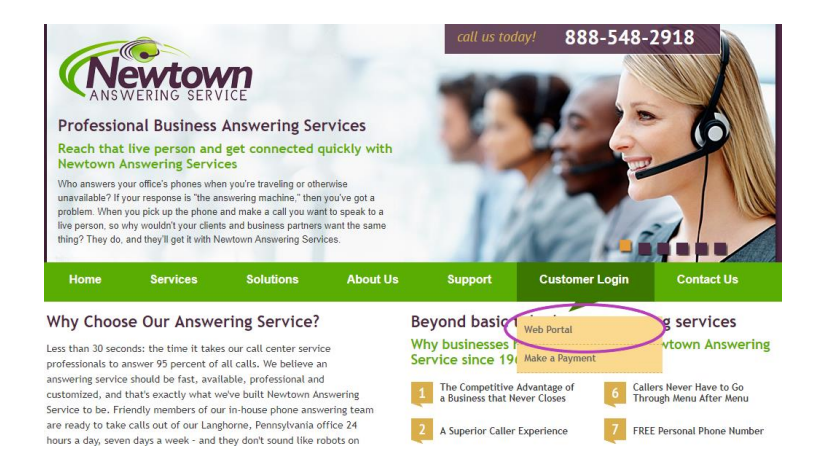

## Enter you Login and Password

| ntelligent Series   |       |  |
|---------------------|-------|--|
| Login:<br>Password: | Login |  |

igent Series

- 1. Click the OnCall Tab
- 2. Click a Date
- 3. Select a shift you would like to fill.
- 4. Select a person
- 5. Click Assign

| Directory OnCall 1                                                                                                    |                        |                          |                   |                  |                 |              |         |        |  |  |  |
|----------------------------------------------------------------------------------------------------|------------------------|--------------------------|-------------------|------------------|-----------------|--------------|---------|--------|--|--|--|
| Main                                                                                                    |                        |                          |                   |                  |                 |              |         |        |  |  |  |
| New 💌 Edit Copy Delete Assign                                                                                                    | Override UnAssign List | Day Week Month Roster Sp | readSheet 🖌 📔 Mes | sage Search 🖌 Si | chedules 🔽 Comr | nent Refresh | Filter  |        |  |  |  |
| This is the comment text                                                                                                    |                        |                          |                   |                  |                 |              |         |        |  |  |  |
| Friday, April 12:019 0 assigned 4 unassigned                                                                                                    |                        |                          |                   |                  |                 |              |         |        |  |  |  |
| ≤ April 2019 ≥                                                                                                    | Start                  | End                      | Call Order        | Shift            | Role            | Contact      | Comment | Status |  |  |  |
| Sun Mon Tue Wed Thu Fri Sat                                                                                                    | + 4/11/2019 8:00 AM    | 4/12/2019 8:00 AM        | 0                 | Daily 8a-8a      | Back-up         |              |         |        |  |  |  |
| Z         I         Z         Z         I         Z         Z         I         Z         Z         I         Z         Z         I         Z         Z         I         Z         Z         I         I <thi< th=""> <thi< th=""> <thi< th=""> <thi< th=""></thi<></thi<></thi<></thi<> | 4/11/2010-0-00 AM      | 4/12/2019 8:00 AM        | 0                 | Daily 8a-8a      | On-call         |              |         |        |  |  |  |
| <u>14 15 16 17 18 19 20</u>                                                                                                    | 4/12/2019 8:00 AM      | 4/13/2019 8:00 AM        | U                 | Daily 8a-8a      | Back-up         |              |         |        |  |  |  |
| <u>21</u> <u>22</u> <u>23</u> <u>24</u> <u>25</u> <u>26</u> <u>21</u><br>28 <u>29</u> <u>30</u> <u>1</u> <u>2</u> <u>3</u> <u>4</u>                                                                                                    | 4/12/2019 8:00 AM      | 4/13/2019 8:00 AM        | 0                 | Daily 8a-8a      | On-call         |              |         |        |  |  |  |
| <u>5 7 8 9 10 11</u>                                                                                                    |                        |                          |                   |                  |                 |              |         |        |  |  |  |
| Full Coverage                                                                                                    |                        |                          |                   |                  |                 |              |         |        |  |  |  |
| Partial Coverage                                                                                                    |                        |                          |                   |                  |                 |              |         |        |  |  |  |
| No Coverage 4                                                                                                    |                        |                          |                   |                  |                 |              |         |        |  |  |  |
| Resources                                                                                                    |                        |                          |                   |                  |                 |              |         |        |  |  |  |
| Michael G<br>Theran M                                                                                                    |                        |                          |                   |                  |                 |              |         |        |  |  |  |
|                                                                                                    |                        |                          |                   |                  |                 |              |         |        |  |  |  |
|                                                                                                    |                        |                          |                   |                  |                 |              |         |        |  |  |  |
|                                                                                                    |                        |                          |                   |                  |                 |              |         |        |  |  |  |
|                                                                                                    |                        |                          |                   |                  |                 |              |         |        |  |  |  |
|                                                                                                    |                        |                          |                   |                  |                 |              |         |        |  |  |  |
|                                                                                                    |                        |                          |                   |                  |                 |              |         |        |  |  |  |
|                                                                                                    |                        |                          |                   |                  |                 |              |         |        |  |  |  |
| 5                                                                                                    |                        |                          |                   |                  |                 |              |         |        |  |  |  |
|                                                                                                    |                        |                          |                   |                  |                 |              |         |        |  |  |  |
| Assign                                                                                                    |                        |                          |                   |                  |                 |              |         |        |  |  |  |